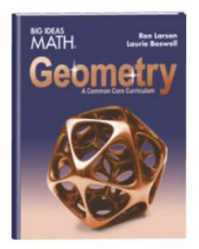

How to access your textbook when <u>www.clever.com</u> isn't working:

- 1. Go to <u>www.bigideasmath.com</u>
- 2. Click on "Easy Access Materials" at the very bottom of the page
- 3. Scroll down to where it asks "Looking for the Free Easy Access Home Edition" and click on the Click Here button
- 4. In the drop-down box that says "Choose Your Program," choose Common Core High School and click Go.
- 5. Click on the picture of your geometry book and you're ready to work!